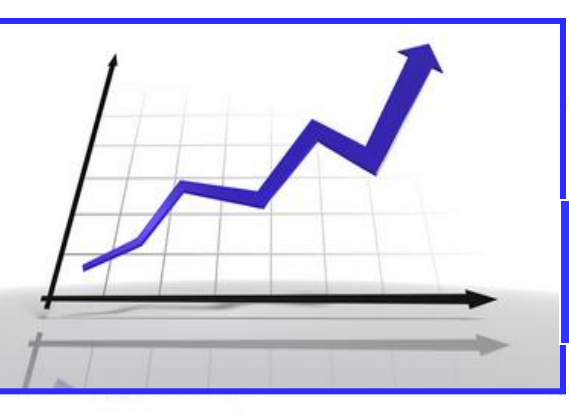

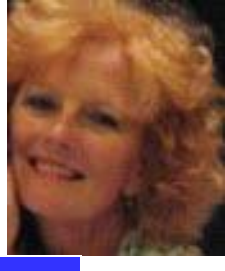

## http://www.easyeminitrade.com

### **Disclaimer**

No representation is being made that any account will or is likely to achieve profits or losses. There is a risk of loss in all forms of trading. Futures trading has large potential rewards but also large potential risk. You must be aware of the risks and be willing to accept them in order to trade in the futures market. Don't trade with money you can't afford to lose. This is neither a solicitation nor an offer to buy/sell futures. This room is for educational purposes only and suggest trading using a simulator account while learning the setups that are mentioned in this room. It is up to you to use this knowledge. Consult a licensed professional about your individual trading. The past performance of any trading system or methodology is not necessarily indicative of future results.

We will start promptly at 7PM

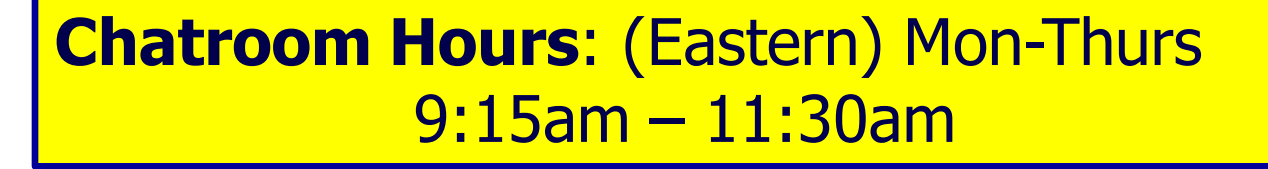

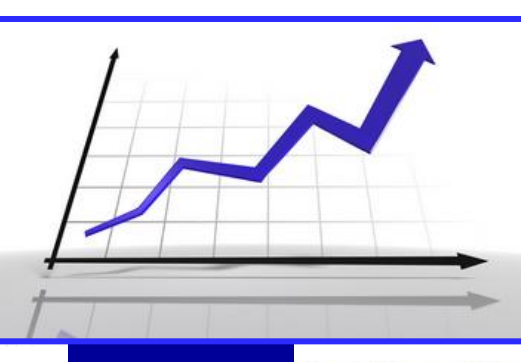

## http://www.easyeminitrade.com

### **EBook set ups using standard indicators** Slinky w/ Anchor **Break Outs / Break Downs Keltner Channel Continuation Set Up** Divergence **Pull Backs Range Trades 3 Amigos** Kaboom **5 Minute Opening Range Trade**

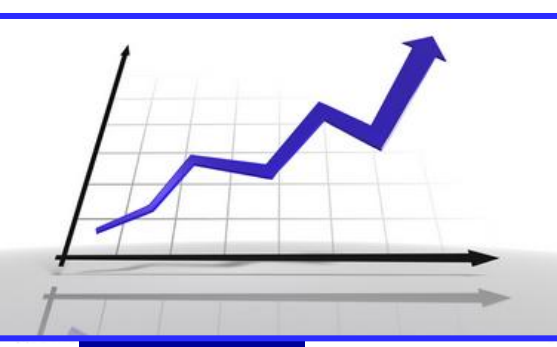

## http://www.easyeminitrade.com

## Slinky & Using a Larger Chart To Filter

### **Reference Areas I like marked on my charts**

- The PP of Floor Trader Pivots on the NQ (all pivots and mid points on all other instruments)
- Previous days H-L-C (using Globex hours 6pm est start and 5pm est end)
- 50% Fibonacci retracement (regular trading hours & Globex 6pm est open and 5pm est close.)
- 200 EMA & 90 EMA
- Major support and resistance areas and congestion areas created intraday

### You can trade this set up on anything

- I prefer Futures NQ, 6e, CL, ES but you can trade this set up on any market that you like including equities.
- You can trade this set up off any type chart you prefer and any time, tick or range size that you like. The larger the chart the less noise and the larger the stop you are going to need.
- NQ 633 tick / 1597 tick / 4 tick Renko, 4 8 Range (4 entry and 8 filter)
  CL 577 tick / 1000 tick/ 4 tick Renko, 4 8 Range
  6e (I trade this premarket) 3 8 Range
- ES 633 tick / 1597 tick / 4 tick Renko, 3- 6 Range

### Whatever market and chart size you decide to try this on I ask that you test it first.

### <u>Super Trend Stop Settings – for entry chart</u>

### **Place the Super Trend Stop on your entry chart**

 <u>Range Charts</u> – Small range charts I use 3,3,3 settings on Super Trend Stop

<u>Renko Charts</u> – 4 - 8 Tick Renko
 Settings on the Super Trend Stop 3,3,3

 Larger Range Charts or Tick Charts or time based charts use 2,3,3 settings

If you don't have this indicator look in your forums or use ATR Trailing Stop Study Settings: SuperTrend Stop (ID:22)

| Settings and Inputs Subgraphs A           | lerts                             | 1                                           |
|-------------------------------------------|-----------------------------------|---------------------------------------------|
|                                           | Input Name                        | Input Value                                 |
| Standard Precedence                       | ATR Multiplier                    | 3                                           |
| Based On:                                 | ATR Period                        | 3                                           |
| <main graph="" price=""></main>           | Median Period                     | 3                                           |
| Short Name:                               |                                   |                                             |
| Chart Region:                             | SETTINGS FOR SMA                  | LLER FRAMED CHARTS                          |
| 1 Scale                                   | ]                                 |                                             |
| Value Format                              |                                   |                                             |
| .01 💌                                     |                                   |                                             |
| Display As Main Price Graph               |                                   |                                             |
| ☐ Hide Study                              |                                   |                                             |
| Draw Study Underneath<br>Main Price Graph |                                   |                                             |
| Protect with Password                     |                                   |                                             |
| DLLName.FunctionName                      |                                   |                                             |
| SierraChartStudies.scs                    |                                   |                                             |
| 1                                         | Select an input in the list above |                                             |
|                                           |                                   |                                             |
| OK Cancel                                 | Apply Help Reset                  | Defaults Save these settings as the default |

×

Study Settings: SuperTrend Stop (ID:22)

| Settings and Inp                               | outs Subgraphs            | Alerts    |                       |                |                           |
|------------------------------------------------|---------------------------|-----------|-----------------------|----------------|---------------------------|
|                                                |                           | Input Nam |                       |                | Input Value               |
| Standard Pred                                  | edence                    | ATR Multi | olier                 |                | 2                         |
| D 10                                           |                           | ATR Perio | d                     |                | 3                         |
| Based On:                                      |                           | Median Pe | eriod                 |                | 3                         |
| <pre><main g<="" pre="" price=""></main></pre> | iraph>                    | -         |                       |                |                           |
| Short Name:                                    |                           |           |                       |                |                           |
|                                                |                           | _         |                       |                |                           |
| 1                                              |                           | SETT      |                       |                | FRAME CHARTS              |
| Chart Region:                                  |                           |           |                       |                |                           |
| 1                                              | <ul> <li>Scale</li> </ul> |           |                       |                |                           |
| Value Format                                   |                           |           |                       |                |                           |
| Value i Offiac                                 |                           |           |                       |                |                           |
| J.01                                           | <b>–</b>                  |           |                       |                |                           |
| 🗆 Display As                                   | Main Price Graph          | 1         |                       |                |                           |
| Hide Study                                     |                           |           |                       |                |                           |
| Draw Study<br>Main Price                       | r Underneath<br>Graph     |           |                       |                |                           |
| Protect with                                   | Password                  |           |                       |                |                           |
| DLLName.Fun                                    | ctionName                 |           |                       |                |                           |
| SierraChartSt                                  | udies ses                 |           |                       |                |                           |
| Joienaonanou                                   | 44163.362                 | - Input-  |                       |                |                           |
|                                                |                           | Select an | input in the list abo | ve             |                           |
|                                                |                           |           |                       |                |                           |
| OK                                             | Cancol                    | Apply     | Holp                  | Poset Defaults | ∣ ┌── Save these settings |
| UN                                             | Cancer                    | Дру       | Tielp                 | Reset Deiduits | as the default            |

×

| Study Settings: SuperTrend Stop (ID:22)            |                               |  |  |  |  |  |
|----------------------------------------------------|-------------------------------|--|--|--|--|--|
| Settings and Inputs Subgraphs Alerts               |                               |  |  |  |  |  |
|                                                    |                               |  |  |  |  |  |
| Alert Condition:                                   |                               |  |  |  |  |  |
| =CROSSOVER(SG1, C)                                 |                               |  |  |  |  |  |
|                                                    |                               |  |  |  |  |  |
|                                                    | -                             |  |  |  |  |  |
| ,<br>I Enabled                                     | Alert Sound:                  |  |  |  |  |  |
| Reset Alert Condition on New Bar                   | nq4                           |  |  |  |  |  |
| ✓ Alert Only Once per Bar                          |                               |  |  |  |  |  |
| Evaluate On Bar Close                              |                               |  |  |  |  |  |
| Use Full Precision When Evaluating Alert Formula ( | can cause unexpected results) |  |  |  |  |  |
|                                                    |                               |  |  |  |  |  |
|                                                    |                               |  |  |  |  |  |
|                                                    |                               |  |  |  |  |  |
|                                                    |                               |  |  |  |  |  |
|                                                    |                               |  |  |  |  |  |
|                                                    |                               |  |  |  |  |  |

|   | Indicators                                 |    |       |                       | ×                    |
|---|--------------------------------------------|----|-------|-----------------------|----------------------|
|   | EZ DM                                      |    |       | otions                |                      |
|   | EZ_Fib50                                   |    | Ba    | seline smoothing      | FMA                  |
|   | EZ_lchimoku                                |    | Of    | fset smoothing        | Default              |
|   | EZ_KTrader                                 | =  | Of    | fset type             |                      |
|   | EZ_MACD                                    |    | Re    | overse intra-har      | False                |
|   | EZ_Pivots                                  |    |       | aramotor              | Taise                |
|   | EZ_SMA                                     |    |       | and ine period        | 2                    |
|   | EZ_Stoch                                   |    |       | iseline periou        | 3                    |
| 2 | EZ_SuperTrend                              |    |       | tset multiplier       | 3                    |
| - |                                            |    |       | rset period           | 3                    |
|   |                                            |    |       | ata                   |                      |
| 2 | MR Balance                                 |    | Ca    | alculate on bar close | False                |
|   | MR Balance/Imbalance                       |    | In    | put series            | NQ 03-17 (4 Range)   |
| 1 | MR Breakdown                               |    | M     | aximum bars look be   | TwoHundredFiftySix   |
|   | MR Floating                                |    |       | sual                  |                      |
|   | MR HVA/LVA                                 |    | Au    | ito scale             | True                 |
|   | MR Lines                                   |    | Di    | splacement            | 0                    |
|   | MR ORDER FLOW DivDelta v.3.0.10            |    | Di    | splay in Data Box     | True                 |
|   | MR ORDER FLOW Market Profile Plus v.3.0.10 |    | La    | bel                   | EZ_SuperTrend        |
|   | MR ORDER FLOW Order Flow Chart v.3.0.10    |    | Pa    | anel                  | Same as input series |
|   | MR ORDER FLOW Price Action V.3.0.10        |    | Pr    | ice marker(s)         | True                 |
|   | MR ORDER FLOW VWAP Market Profile V.3.0    |    | So    | ale justification     | Right                |
|   | MR Frome<br>MR Scale                       |    | 🗆 Di  | splay and Sound       | Options              |
|   | MR Static                                  |    | Sh    | now arrows            | False                |
| 2 | MR Structure                               |    | Sł    | now paintbars         | False                |
|   | Pro9 ActionSignal                          |    | Sh    | now stop line         | True                 |
| 2 | Pro9 Direction                             |    | S     | ound alert active     | False                |
|   | Pro9 DynamicPrice                          |    | E P   | ot Colors             | laise                |
|   | Pro9 MultiEMAColor                         |    | D     | wntrend               | Red                  |
|   | Pro9 SuperTrend                            |    |       | strend                | DodgerBlue           |
|   | Pro9 TurnBar                               | Ψ. |       | ot Paramotors         | Dougenblue           |
|   | RangeBarTargets(NQ 03-17 (4 Range), True)  |    |       | eh etvlo eton dote    | Det                  |
|   | EMA(NQ 03-17 (4 Range),200)                |    |       | sh style stop dots    | Salid                |
|   | PriorDayOHLC(NQ 03-17 (4 Range))           |    |       | asti style stop line  | Det                  |
|   | Session50Fib(NQ 03-17 (4 Range))           |    |       | ot style stop dots    |                      |
|   | EMA(NQ 03-17 (4 Range),90)                 |    |       | or style stop line    | 2                    |
|   | Stochastics(NQ 03-17 (4 Range),3,14,3)     |    | Up    | close opacity         | 3                    |
|   | LabelHorzLinesAlerts(Alerts UFF)           |    | VV    | iath stop dots        | 3                    |
|   | LZ_Supermend                               |    |       | iath stop line        | 3                    |
|   |                                            |    |       | burid Alerts          |                      |
|   |                                            |    | Ne    | ew downtrend          |                      |
|   |                                            |    | Ne    | ew uptrend            |                      |
|   | Catting of fair Nimis CTC                  |    | Po    | otential downtrend    |                      |
|   | Settings for ININIA SIS                    |    | Po    | otential uptrend      |                      |
|   |                                            |    | Re    | earm time (sec)       | 30                   |
|   |                                            |    |       |                       |                      |
|   |                                            |    | Wid   | th ston line          |                      |
|   |                                            |    | Widt  | h for stop line       |                      |
|   | New Remove                                 |    | widt  | n or stop line.       |                      |
|   |                                            |    |       |                       |                      |
|   |                                            |    |       |                       |                      |
|   |                                            |    | and t |                       | Class                |
|   |                                            | A  | ppiy  |                       | Close                |
|   |                                            |    |       |                       | .4                   |

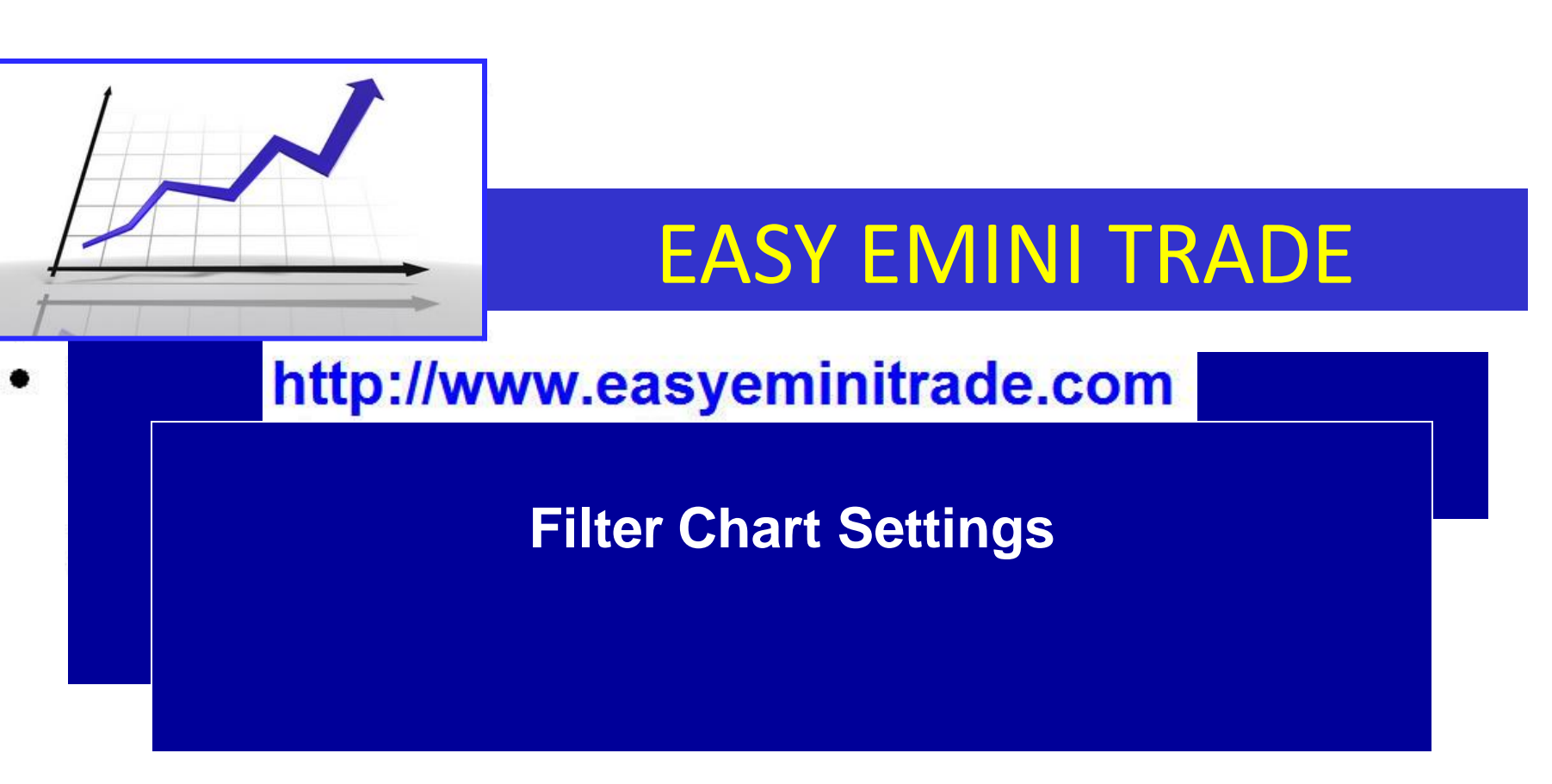

#### NQH7 2.00 Range #3 E-Mini Nasdaq 100 - GLOBEX (Mar17)

- O X

40.11

0.00

8 L

#### NQH7 2.00 Range #3

50.00

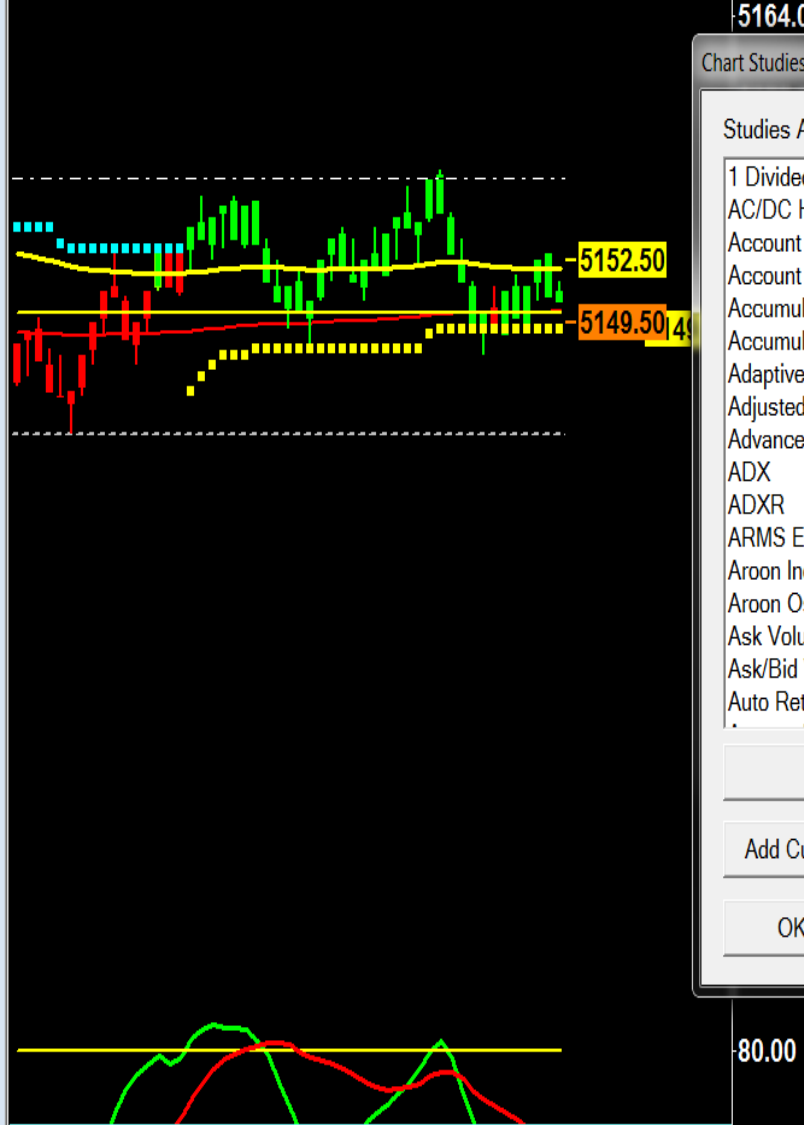

57:39 11:20:47 11:48:04 12:38:17 13:23:01 14:20:12

| 4.00                                                                                                    |                    |                                                                                                    |             |
|----------------------------------------------------------------------------------------------------|--------------------|----------------------------------------------------------------------------------------------------|-------------|
| lies for: NQH7 2.00 Range #3                                                                                                    |                    |                                                                                                    | X           |
| s Available:                                                                                                    |                    | Studies to Graph:                                                                                                    |             |
| ded by Price All C Histogram                                                                                                    | Add >>             | 1: Moving Average - Exponential. ID: 15<br>2: Stochastic - Fast. ID: 2                                                      | Move Up     |
| Int Balance Graph - External Service<br>Int Balance Text - External Service<br>nulation/Distribution (Williams)<br>nulation/Distribution Flow | ☐ Show<br>Settings | 3: Stochastic - Fast. ID: 3<br>4: High/Low for Time Period - Extended. ID: 1<br>5: Color Bar Based On Above/Below Study. IE | Move Down   |
| ive RSI Moving Average With Smoothin<br>ted Cumulative Value<br>nee Decline Line                                                              |                    | 7: Moving Average - Exponential. ID: 18<br>8: Range Bar Predictor. ID: 13<br>9: Time Line. ID: 7                            | Settings    |
| 2                                                                                                    |                    | 10: Auto Retracement/Projection. ID: 6                                                                                      | ☐ Hide      |
| Ease of Movement<br>Indicator<br>Oscillator                                                                                                   |                    | 12: Daily OHLC. ID: 4                                                                                                    | Duplicate   |
| olume<br>id Volume Difference Bars                                                                                                    |                    |                                                                                                    | Remove      |
| Retracement/Projection                                                                                                    |                    |                                                                                                    |             |
| Show Study Description                                                                                                    |                    | - Save Studies As Study Collection                                                                                          | Save Single |
| Custom Study Custom Study Help                                                                                                    |                    | <b>•</b>                                                                                                    | Save All    |
| OK Cancel Apply                                                                                                    | Help               | Prompt to Remove Existing Studies                                                                                           | Delete      |
|                                                                                                    | _                  |                                                                                                    |             |

### Sierra Charts - 1<sup>st</sup> Stochastic

5164.00

- • ×

#### Study Settings: Stochastic - Fast (ID:2)

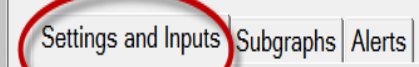

|                    | Studies to Graph:                                                                                                    |        |
|--------------------|----------------------------------------------------------------------------------------------------|--------|
| Add >>             | 1: Moving Average - Exponential. ID: 15<br>2: Stochastic - Fast. ID: 2                                                     | Mov    |
| □ Show<br>Settings | 3: Stochastic - Fast. ID: 3<br>4: High/Low for Time Period - Extended. ID: 1<br>5: Calar Bar Bacad On Abaya/Ralaw Study ID | Move   |
|                    | 6: SuperTrend Stop. ID: 22                                                                                                 |        |
|                    | 7: Moving Average - Exponential. ID: 18<br>8: Range Bar Predictor. ID: 13                                                  | Set    |
|                    | 9: Time Line. ID: 7<br>10: Auto Retracement/Projection. ID: 6<br>11: Pivot Points-Daily. ID: 5                             | ПН     |
|                    | 12: Daily OHLC. ID: 4                                                                                                    | Dup    |
|                    |                                                                                                    | Rer    |
| ▼                  | - Save Studies As Study Collection                                                                                         |        |
|                    | Name:                                                                                                    | Save S |
|                    | <b>•</b>                                                                                                    | Save   |
| Help               | Prompt to Remove Existing Studies                                                                                          | Del    |
|                    | 00.00                                                                                                    | _      |
| 7                  | -80.00                                                                                                    |        |

44.25 33.33

|                                                                                                    |                       | Input Name                                                                                                    |                        | Input Value        |                   |
|----------------------------------------------------------------------------------------------------|-----------------------|----------------------------------------------------------------------------------------------------|------------------------|--------------------|-------------------|
| Standard Prec                                                                                           | cedence               | %K Length                                                                                                    |                        | 13                 |                   |
| Deced One                                                                                               |                       | %D Length                                                                                                    |                        | 6                  |                   |
| Based On:                                                                                               |                       | _ Line1 Value                                                                                                    |                        | 80                 |                   |
| <main (<="" price="" td=""><td>Graph&gt; 🔄</td><td>Line2 Value</td><td></td><td>20</td><td></td></main> | Graph> 🔄              | Line2 Value                                                                                                    |                        | 20                 |                   |
|                                                                                                    |                       | Moving Aver                                                                                                    | age Type               | Simple Mov         | ving Avg          |
| Short Name:                                                                                             |                       | Input Data for a second second sec | or High                | High               |                   |
|                                                                                                    |                       | Input Data fo                                                                                                    | or Low                 | Low                |                   |
|                                                                                                    |                       | Input Data fo                                                                                                    | or Last                | Last               |                   |
| Chart Region:                                                                                           | Scale                 | 1                                                                                                    |                        |                    |                   |
| -                                                                                                    | -                     |                                                                                                    |                        |                    |                   |
| Value Format:                                                                                           |                       |                                                                                                    |                        |                    |                   |
| .01                                                                                                    | •                     |                                                                                                    |                        |                    |                   |
| ,                                                                                                    |                       |                                                                                                    |                        |                    |                   |
| 🗌 Display As                                                                                            | Main Price Graph      | _                                                                                                    |                        |                    |                   |
| Hide Study                                                                                              |                       |                                                                                                    |                        |                    |                   |
| □ Draw Study<br>Main Price                                                                              | y Underneath<br>Graph |                                                                                                    |                        |                    |                   |
| Protect wit                                                                                             | h Password            |                                                                                                    |                        |                    |                   |
|                                                                                                    |                       |                                                                                                    |                        |                    |                   |
| DLLName.Fur                                                                                             | nctionName            |                                                                                                    |                        |                    |                   |
| SierraChartSt                                                                                           | udies.scs             | -Input                                                                                                    |                        |                    |                   |
| ,                                                                                                    |                       | Select an in                                                                                                    | nut in the list abov   | 10                 |                   |
|                                                                                                    |                       |                                                                                                    | iput in the list above | 10                 |                   |
|                                                                                                    |                       |                                                                                                    |                        |                    |                   |
| OK                                                                                                    | Cancel                | Apply                                                                                                    | Help                   | Description        | Reset Defaults    |
|                                                                                                    |                       |                                                                                                    |                        |                    |                   |
|                                                                                                    |                       |                                                                                                    |                        | Save these setting | is as the default |

#### Study Settings: Stochastic - Fast (ID:2)

|                                                | Draw Style | Line Style | Width         | Line Label     |                          |  |
|------------------------------------------------|------------|------------|---------------|----------------|--------------------------|--|
| %K (SG1)                                       | Ignore     | -          | -             | -              |                          |  |
| %D (SG2)                                       | Line       | Solid      | 3             | Value          |                          |  |
| Line1 (SG3)                                    | Line       | Solid      | 2             | -              |                          |  |
| Line2 (SG4)                                    | Line       | Solid      | 2             | -              |                          |  |
|                                                |            |            |               |                |                          |  |
| K (SG1)<br>olor: Draw Style:                   | Line S     | vle: W     | idth/Size: r  | - Name Lab     | el: — – – Value Label: – |  |
| Ignore                                         | •          | ▼ 0        | <u>+</u><br>T | Reverse C      | olors                    |  |
| uto-Coloring:                                  | Text to    | Draw:      |               | Horizontal Ali | ign: Horizontal Align:   |  |
| lone                                           | <b>-</b>   |            |               |                | <b>-</b>                 |  |
| hort Name:                                     | Displa     | cement:    |               | Vertical Align | : Vertical Align:        |  |
|                                                | JO         | <u></u>    |               |                |                          |  |
| Display Name and Value in Chart Values Windows |            |            |               |                |                          |  |
| Display Name and V                             |            |            |               |                |                          |  |
| Display Name and V                             | <u></u>    |            | 01.1          |                | 0 0 1                    |  |

X

| 5404.00                                                                                      |      | Study Settings: Stocha                                                                                           | stic - Fast (ID:3) |                          |                      |                    |                   | X   |  |
|----------------------------------------------------------------------------------------------|------|----------------------------------------------------------------------------------------------------|--------------------|--------------------------|----------------------|--------------------|-------------------|-----|--|
| -5164.00                                                                                     |      | Settings and Inputs Subgraphs Alerts                                                                             |                    |                          |                      |                    |                   |     |  |
| 5160.00                                                                                      |      |                                                                                                    |                    | Input Name               |                      | Input Value        | )                 |     |  |
| Studies to Graph:                                                                            |      | Standard Prec                                                                                                    | edence             | %K Length                |                      | 25                 |                   |     |  |
| 1: Moving Average - Exponential. ID: 15                                                      | М    | Based On:                                                                                                    |                    | %D Length<br>Line1 Value |                      | 13<br>70           |                   |     |  |
| 2: Stochastic - Fast, ID: 2                                                                  |      | <main g<="" price="" td=""><td>araph&gt; 🔹</td><td>Line2 Value</td><td></td><td>30</td><td></td><td></td></main> | araph> 🔹           | Line2 Value              |                      | 30                 |                   |     |  |
| 4: High/Low for Time Period - Extended. ID: 1<br>5: Color Bar Based On Above/Below Study, IC | Mor  | Short Name:                                                                                                    |                    | Moving Avera             | age Type<br>r High   | Simple Mo<br>High  | ving Avg          |     |  |
| 6: SuperTrend Stop. ID: 22                                                                   |      |                                                                                                    |                    | Input Data fo            | r Low                | Low                |                   |     |  |
| 7: Moving Average - Exponential. ID: 18                                                      | S    | Chart Region                                                                                                    |                    | Input Data fo            | r Last               | Last               |                   |     |  |
| 8: Range Bar Predictor. ID: 13                                                               | -    |                                                                                                    | J Seele            | 1                        |                      |                    |                   |     |  |
| 9: Time Line. ID: 7                                                                          |      | 2                                                                                                    |                    |                          |                      |                    |                   |     |  |
| 11: Pivot Points-Daily. ID: 5                                                                |      | Value Fermat:                                                                                                    |                    |                          |                      |                    |                   |     |  |
| 12: Daily OHLC. ID: 4                                                                        |      | .01                                                                                                    | •                  |                          |                      |                    |                   |     |  |
|                                                                                              |      | ,                                                                                                    |                    |                          |                      |                    |                   |     |  |
|                                                                                              |      | 🗌 Display As                                                                                                    | Main Price Graph   |                          |                      |                    |                   |     |  |
|                                                                                              | R    | Hide Study                                                                                                    |                    |                          |                      |                    |                   |     |  |
| ۱۱۱ کا ا                                                                                     |      | - Draw Study                                                                                                    | Underneath         | Cierr                    |                      |                    |                   |     |  |
| Save Studies As Study Collection                                                             | -    | Main Price                                                                                                    | Graph              | Sieri                    | ra Char              |                    | olocnasi          | ,IC |  |
| Name:                                                                                        | Save | Protect with                                                                                                    | Password           |                          |                      |                    |                   |     |  |
|                                                                                              | 6.   | DLI Nama Eur                                                                                                    | otionNomo          |                          |                      |                    |                   |     |  |
| , <u> </u>                                                                                   | 38   |                                                                                                    | cuonivame          |                          |                      |                    |                   |     |  |
| Prompt to Remove Existing Studies                                                            | D    | SierraChartSti                                                                                                   | Idles.scs          | Input                    |                      |                    |                   |     |  |
|                                                                                              |      |                                                                                                    |                    | Select an in             | put in the list abov | <i>r</i> e         |                   |     |  |
|                                                                                              |      |                                                                                                    |                    |                          |                      |                    |                   |     |  |
|                                                                                              |      |                                                                                                    | 1                  | 1                        |                      |                    |                   |     |  |
| 37.04                                                                                        |      | OK                                                                                                    | Cancel             | Apply                    | Help                 | Description        | Reset Defaults    |     |  |
|                                                                                              |      |                                                                                                    |                    |                          |                      | Save these setting | gs as the default |     |  |

|         | 5164.00                                                                                      |      | Study Settings: Stochastic - Fast (ID:               | 3)                    |                 |             |                        |                    |
|---------|----------------------------------------------------------------------------------------------|------|------------------------------------------------------|-----------------------|-----------------|-------------|------------------------|--------------------|
|         | 5104.00                                                                                      |      | Settings and Inputs Subgra<br>Graph Draw Type: Custo | phs Alerts            | Ţ               |             |                        |                    |
|         | Studies to Graph:                                                                            |      | Subgraph                                             | Draw Style            | Line Style      | Width       | Line Label             |                    |
| << b    | 1: Moving Average - Exponential. ID: 15                                                      | м    | %K (SG1)                                             | lanore                | -               | -           | -                      |                    |
| u · · · | 2: Stochastic - Fast. ID: 2 -                                                                |      | %D (SG2)                                             | Line                  | Solid           | 3           | Value                  |                    |
| how     | 3: Stochastic - Fast. ID: 3                                                                  | Mo   | Line1 (SG3)                                          | Ignore                | -               | -           | -                      |                    |
| ettings | 4: High/Low for Time Period - Extended. ID: 1<br>5: Color Bar Based On Above/Below Study, ID |      | Line2 (SG4)                                          | Ignore                | -               | -           | -                      |                    |
|         | 6: SuperTrend Stop. ID: 22                                                                   |      |                                                      |                       |                 |             |                        |                    |
|         | 7: Moving Average - Exponential. ID: 18                                                      | S    |                                                      |                       |                 |             |                        |                    |
|         | 8: Range Bar Predictor. ID: 13                                                               | -    |                                                      |                       |                 |             |                        |                    |
|         | 9: Time Line. ID: 7<br>10: Auto Retracement/Projection ID: 6                                 |      |                                                      |                       |                 |             |                        |                    |
|         | 11: Pivot Points-Daily. ID: 5                                                                |      | - %K (SG1)                                           | Line Co.              | J., MR          | Jul. (C'    | - News Lebels          |                    |
|         | 12: Daily OHLC. ID: 4                                                                        | D    | Color. Draw Style.                                   |                       |                 | uun/Size;   |                        | I Value Label.     |
|         | -                                                                                            |      | Ignore                                               | <b>_</b>              | ▼ 0             | -<br>-      | Reverse Colors         | Reverse Colors     |
|         |                                                                                              |      | Auto-Coloring:                                       | Text to I             | Draw:           |             | Horizontal Align:      | Horizontal Align:  |
|         |                                                                                              | R    | None                                                 | ▼                     |                 |             | · ·                    | <b>_</b>           |
|         |                                                                                              |      | Short Name:                                          | Displace              | ement:          |             | Vertical Align:        | Vertical Align:    |
|         | Save Studies As Study Collection                                                             | C    |                                                      | 0                     |                 |             | T                      | <b>.</b>           |
|         | Name:                                                                                        | Save | ,<br>                                                |                       |                 | _           | ·                      | ,                  |
|         | <b>•</b>                                                                                     | Sa   | Display Name and Va                                  | lue in Chart Values V | Vindows         | 🗌 Disp      | lay Name and Value i   | n Region Data Line |
|         | Prompt to Pomovo Evicting Studios                                                            |      | Display Study Name,                                  | Subgraph Names and    | d Subgraph Valu | ies - Globa | al 🗌 Use Comm          | on Displacement    |
| Help    |                                                                                              |      | Display Study Name                                   | Display Input         | Values 🗌        | Use Charl   | t Graphics Settings F  | or Subgraph Colors |
| _       |                                                                                              | _    | Always Show Name a                                   | nd Value Labels Whe   | en Enabled      |             | 1 0                    | 5                  |
|         |                                                                                              |      |                                                      |                       |                 |             |                        |                    |
|         | 41.60                                                                                        |      | OK Cance                                             | I Apply               | Help            |             | Description Res        | et Defaults        |
| $\sim$  | <mark>33.19</mark>                                                                           |      |                                                      |                       |                 |             | those cottings as the  |                    |
|         |                                                                                              |      |                                                      |                       |                 | i Save      | r mese settings as the |                    |

#### 

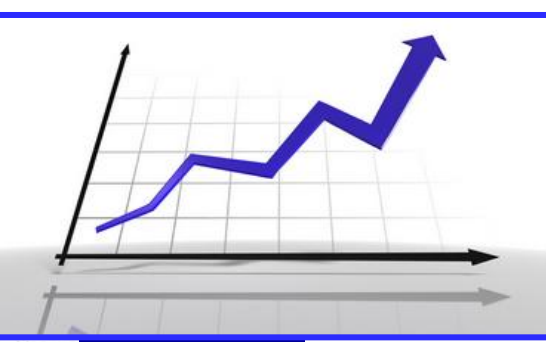

## http://www.easyeminitrade.com

## Filter Chart Settings Ninja

| Indicators                                                                          |                                           |
|-------------------------------------------------------------------------------------|-------------------------------------------|
|                                                                                     |                                           |
|                                                                                     |                                           |
| EZ_h050                                                                             | PeriodD 6                                 |
| EZ_KTrader                                                                          | PeriodK 13                                |
| EZ_MACD =                                                                           | 🖂 Data                                    |
| EZ_Pivots                                                                           | Calculate on bar close False              |
| EZ_SMA                                                                              | Input series NQ 09-15 (8 Range)           |
| EZ_Stoch                                                                            | Maximum bars look back TwoHundredFiftySix |
| EZ_WeightedMA                                                                       | E Visual                                  |
| IT OPZ fibe                                                                         | Auto scale True                           |
| MR Balance                                                                          | Diaplacement 0                            |
| MR Balance/Imbalance                                                                | Displacement U                            |
| MR Breakdown                                                                        | Display in Data Box Inue                  |
| MR Floating                                                                         | Label                                     |
| MR HVA/LVA                                                                          | Panel 2                                   |
| MR Lines                                                                            | Price marker(s) True                      |
| MR ORDER FLOW DivDelta v.3.0.10<br>MR ORDER FLOW Medicat Destile Diversi 2.0.10     | Scale justification Right                 |
| MR ORDER FLOW Market Frome Flux V.3.0.10<br>MR ORDER FLOW Order Flow Chart v.3.0.10 | 🗆 Lines                                   |
| MR ORDER FLOW Price Action v 3.0.10                                                 | Lower 20                                  |
| MR ORDER FLOW VWAP Market Profile v.3.0.10                                          | Color DarkViolet                          |
| MR Profile                                                                          | Dash style Solid                          |
| MR Scale                                                                            | Value 20                                  |
| MR Static                                                                           |                                           |
| MR Structure                                                                        | Width 2                                   |
| TheScalper_TradeTheEminis                                                           | E Upper 80                                |
| Thr33_Amigos                                                                        | Color YellowGreen                         |
|                                                                                     | Dash style Solid                          |
| TOF BAR<br>TOF BAR Sender                                                           | Value 80                                  |
| TOF BidAskMomentum                                                                  | Width 2                                   |
| TOF VolumeDeltaDifferential                                                         | Plots                                     |
| ADL                                                                                 | D Line: Solid: 3ox                        |
| ADX                                                                                 | Color Green                               |
| ADX_Color                                                                           | Dash shile Solid                          |
| ADXaalar7                                                                           | Platatula Lino                            |
| ADXR                                                                                |                                           |
| ADXslope                                                                            |                                           |
| ADXVMA                                                                              |                                           |
| anaADXVMA                                                                           |                                           |
| anaButterworthFilter                                                                | Dash style Solid                          |
| StochasticsFast(NQ 09-15 (8 Bange) 6.13)                                            | Plot style Line                           |
| StochasticsFast(NQ 09-15 (8 Range), 13, 25)                                         | Width 1                                   |
| Ninja settings 1 <sup>st</sup> sto                                                  | chastic<br>۲                              |
| New                                                                                 |                                           |
| ОК                                                                                  | pply Close                                |

| Indicators                                                                     |       |                                     |        |                                       |
|--------------------------------------------------------------------------------|-------|-------------------------------------|--------|---------------------------------------|
| EZ DM                                                                          |       | Parameters                          |        |                                       |
| EZ_Fib50                                                                       |       | PeriodD                             | 13     |                                       |
| EZ_lchimoku                                                                    |       | PeriodK                             | 25     |                                       |
| EZ_KTrader                                                                     |       | Data                                | 23     |                                       |
| EZ_MACD                                                                        |       | Data                                |        |                                       |
| EZ_Pivots                                                                      |       | Calculate on bar close              | Fals   | se                                    |
| EZ_SMA<br>EZ_Shah                                                              |       | Input series                        | NQ     | 09-15 (8 Range)                       |
| EZ_Stoch<br>EZ_WeightedMA                                                      |       | Maximum bars look back              | Two    | oHundredFiftySix                      |
| EZ_WeightedMA_MTE                                                              |       | Visual                              |        |                                       |
| IT ORZ fibs                                                                    |       | Auto scale                          | Tru    | e                                     |
| MR Balance                                                                     |       | Displacement                        | 0      |                                       |
| MR Balance/Imbalance                                                           |       | Displacement<br>Display in Data Poy | Te     | •                                     |
| MR Breakdown                                                                   |       | Label                               |        |                                       |
| MR Floating                                                                    |       | Label                               | -      |                                       |
| MR HVA/LVA                                                                     |       | Panel                               | 2      |                                       |
| MR Lines                                                                       |       | Price marker(s)                     | Tru    | e                                     |
| MR ORDER FLOW DivDelta v.3.0.10                                                |       | Scale justification                 | Rig    | ht                                    |
| MR ORDER FLOW Market Profile Plus V.3.0.10                                     | Ξ     | Lines                               |        |                                       |
| MR ORDER FLOW Order Flow Chart V.3.0.10<br>MR ORDER ELOW Price Action v.2.0.10 | Ē     | Lower                               |        | 20                                    |
| MR ORDER FLOW VWAP Market Profile v 3.0.10                                     |       | Color                               |        | Tranenarent                           |
| MR Profile                                                                     |       | Dashatula                           |        | nansparan.                            |
| MR Scale                                                                       |       | Dash style                          | 50     | 10                                    |
| MR Static                                                                      |       | Value                               | 20     |                                       |
| MR Structure                                                                   |       | Width                               | 1      |                                       |
| TheScalper_TradeTheEminis                                                      |       | Upper                               |        | 80                                    |
| Thr33_Amigos                                                                   |       | Color                               |        | Transparent                           |
| Thr33_Amigos_Bars                                                              |       | Dash style                          | Soli   | id .                                  |
| TOF BAR                                                                        |       | Value                               | 80     |                                       |
| TOF BAR Sender                                                                 |       | Volue<br>Volue                      | 1      |                                       |
| TOF Vick and Definition                                                        |       | Width                               |        |                                       |
|                                                                                |       | Plots                               | _      |                                       |
|                                                                                |       | D                                   | $\sim$ | Line; Solid; 3px                      |
| ADX Color                                                                      |       | Color                               |        | Red                                   |
| ADXamigo Bars                                                                  |       | Dash style                          | Soli   | id                                    |
| ADXcolor7                                                                      |       | Plot style                          | Line   | e                                     |
| ADXR                                                                           |       | Width                               | 3      |                                       |
| ADXslope                                                                       |       | K                                   | Ē      | Line: Solid: 1nv                      |
| ADXVMA                                                                         |       | Color                               |        | Transport                             |
| anaADXVMA                                                                      |       | Color                               |        | i i i i i i i i i i i i i i i i i i i |
| anaButterworthFilter                                                           | 1     | Dash style                          | 50     | 10                                    |
| StochasticsFast(NQ 09-15 (8 Range),6,13)                                       |       | Plot style                          | Line   | e                                     |
| StochasticsFast(NQ 09-15 (8 Range), 13, 25)                                    |       | Width                               | 1      |                                       |
| Ninja Settings 2 <sup>nd</sup>                                                 | S     | Stochastic                          | 2      |                                       |
| New Remove                                                                     |       |                                     |        | Class                                 |
| OK A                                                                           | Apply |                                     |        | Close                                 |

### The E-Book package includes:

- My ebook of high probability set ups that are traded in the room each day with free ebook updates whenever a revision is made
- 3 day trial to the education/chatroom this will help you identify the set ups real time and ask me questions during the live market
- Unlimited access to my library of all my full length Webinar recordings; there are more than 50 in total each running over an hour. (you will not need to watch them all, once you purchase the package I will direct you on which ones to start with.
- Workspace template downloads for Sierra & Ninja you can easily set up your charts by following the ebook / Webinar recordings
- Sample Trading Plan
- Trade recording & tracking sheets and Webinar Recording showing you how to track and record your trades for better trading results

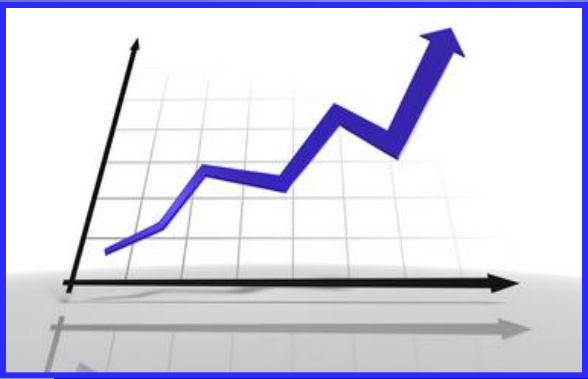

### Easy Emini Day Trading Set Ups

Learn to day trade the eminis with these conservative set ups

# http://www.easyeminitrade.com

# trisha@easyeminitrade.com